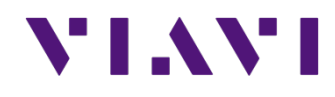

# **ONX TrueSpeed Quick Guide**

October 2016

#### **TrueSpeed Testing from ONX to VNF Server**

- This short guide describes the steps required to configure the ONX to conduct RFC 6349 TrueSpeed tests to a TrueSpeed VNF server
- The TrueSpeed VNF server have the ONX capabilities license
   Most customers create a "authorization user name" and "authorization password"
  - This authorization name and password must be provided to the ONX user and will be configured as shown in the subsequent slides

# **Launch the Ethernet Application**

- Verify the Ethernet port is connected
- Launch the Ethernet application from the main test screen

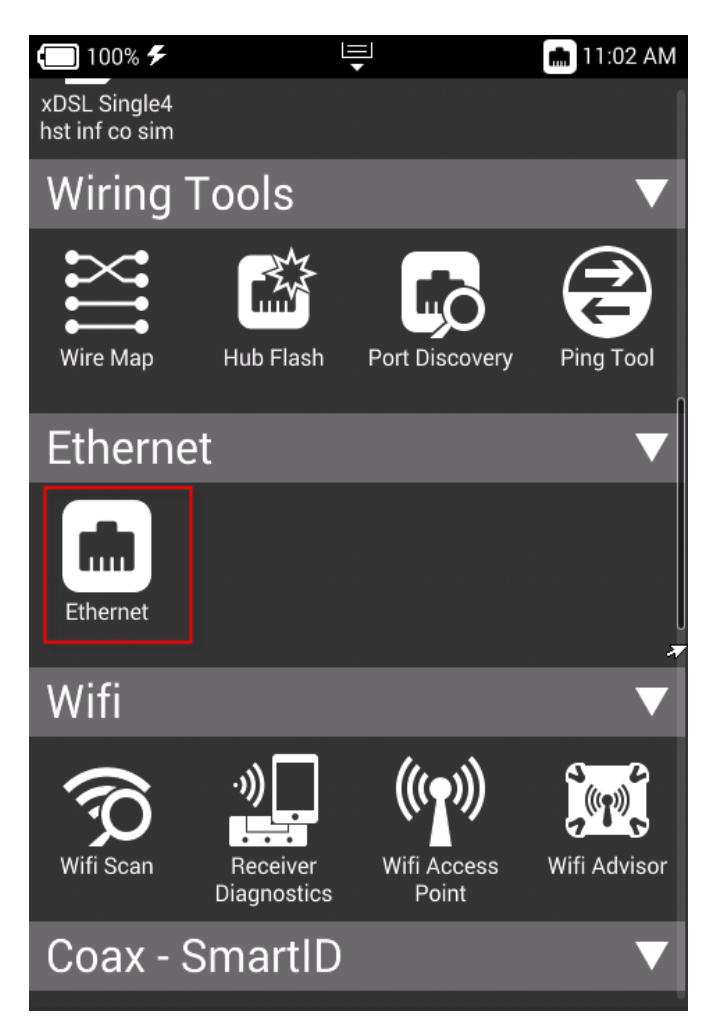

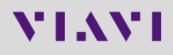

### **Configure the Network Settings of the Test Port**

 Click on the Ethernet Settings button to configure the IP configuration of the test port

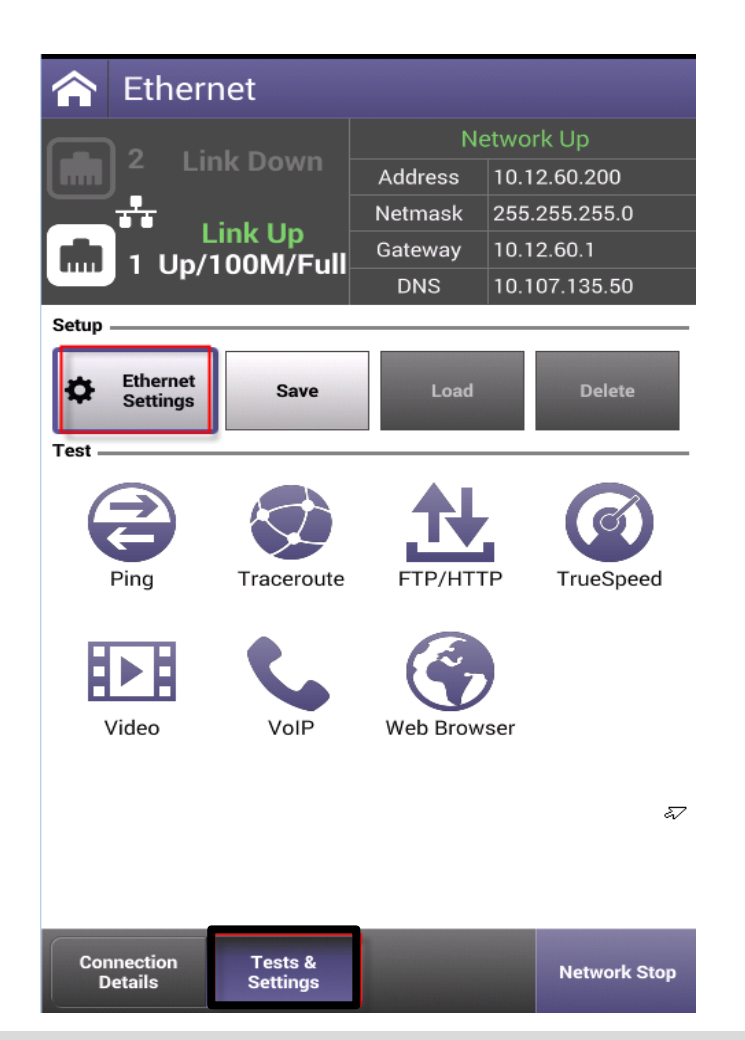

- Choose DHCP or Static IP; in this example DHCP is configured
- Also be mindful of VLAN settings, IPv4 vs. IPv6, etc.

| Network Settings                    | Select IPv4 Address Mode |
|-------------------------------------|--------------------------|
| Data Mode<br>IPoE                   |                          |
| 🗹 Automatic Login                   |                          |
| MAC Address Mode<br>Factory Default | DHCP                     |
| VLAN                                |                          |
| IP Mode<br>IPv4                     |                          |
| IPv4 Address Mode<br>DHCP           |                          |

 When complete, click on the "Back arrow" to return to test menu

#### Launch the TrueSpeed Test Application

If you have not already done so, click Tests & Settings to return to test menu
Then click on the TrueSpeed icon

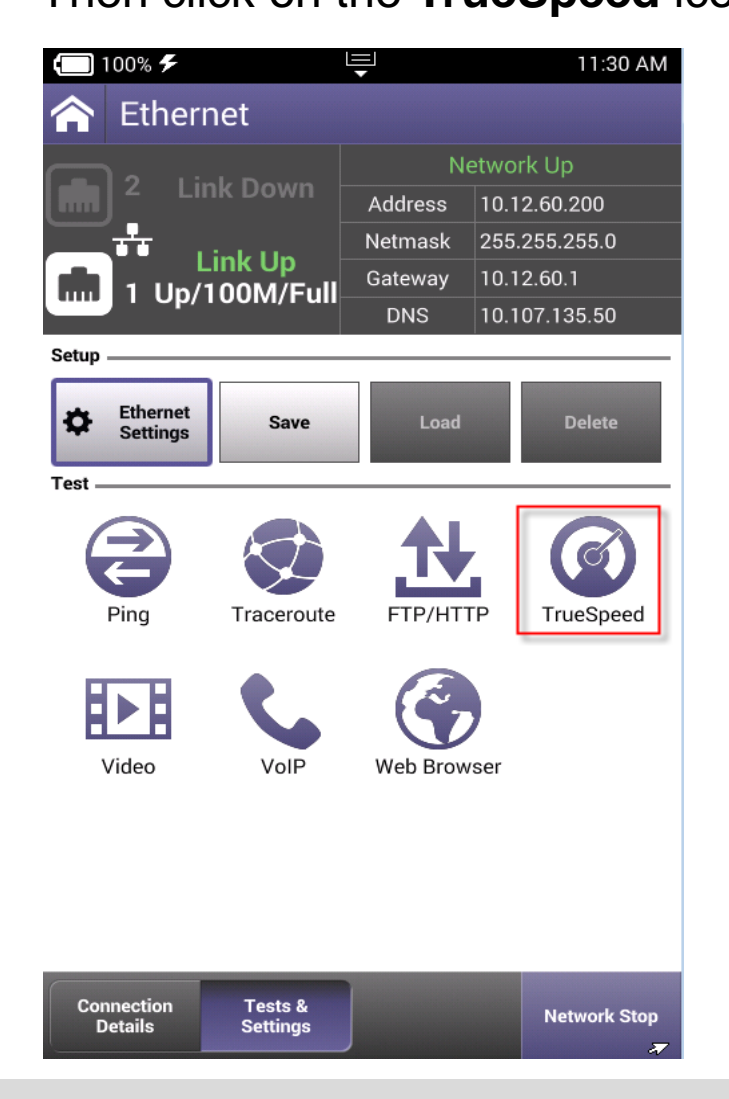

 Once TrueSpeed launches, either select the Default test profile (2Mbps / 10 Mbps upsteam / downstream)

| <b>(</b> ] 100% <b>%</b> | Ę              | 11:31 AM          |
|--------------------------|----------------|-------------------|
| 🛧 TrueS                  | peed           |                   |
|                          | Select profile | Primary<br>Server |
| Default<br>Upload: 2M    | Download: 10M  |                   |
| New                      |                |                   |

 Or click on New profile to create another (1000 / 1000 Mbps in this example)

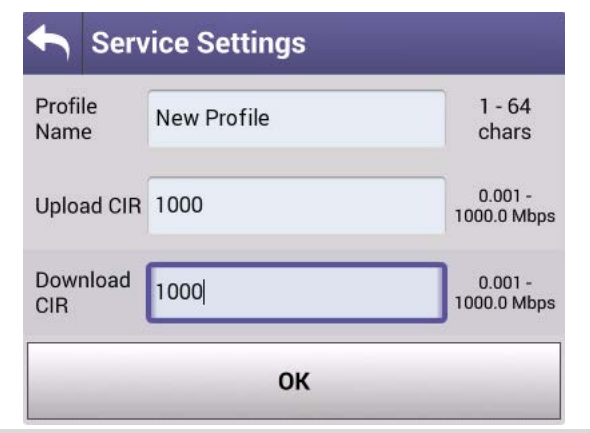

# First Time of Test Launch...

 After selecting the test profile, the TrueSpeed test will automatically run

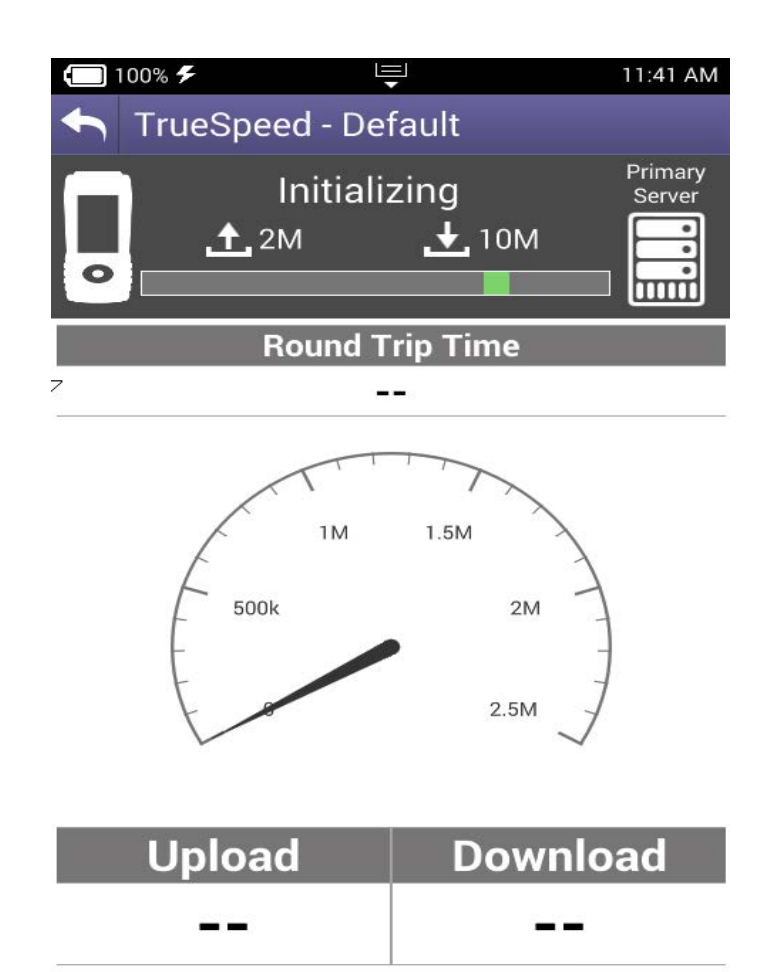

Results

Stop

- If the VNF server IP address or user credentials are incorrect, then this screen will appear
- Click on Server Settings and then go to the next page of the directions

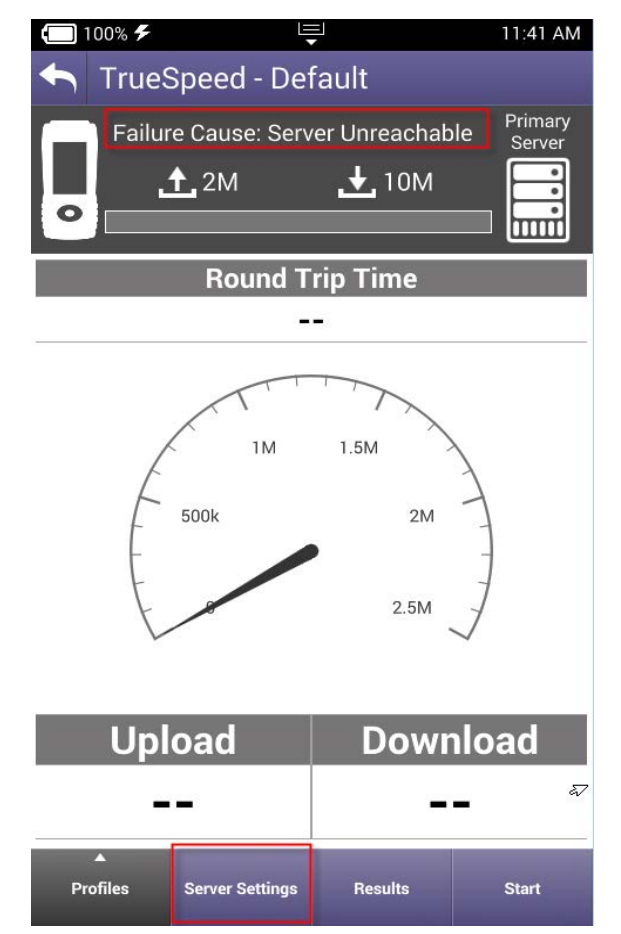

# **Configure VNF Server IP / User Credentials (if required)**

- Enter the IP address of the VNF server
- If remote authentication is required, enter the Username and Password

| Primary Server                   |            |  |
|----------------------------------|------------|--|
| Destination Type<br>IPv4 Address |            |  |
| Server Address<br>10.0.0.10      |            |  |
| Username<br>vtsuser              |            |  |
| Password                         |            |  |
| Fallback Serve                   | er         |  |
| Enable Fallba                    | ack Server |  |

Click OK button

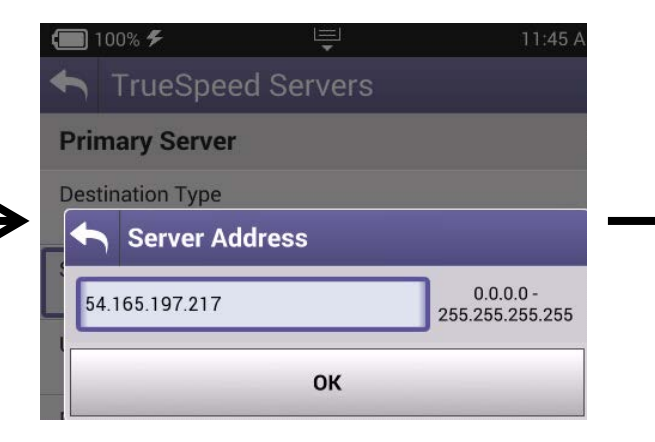

 Then the "back" arrow

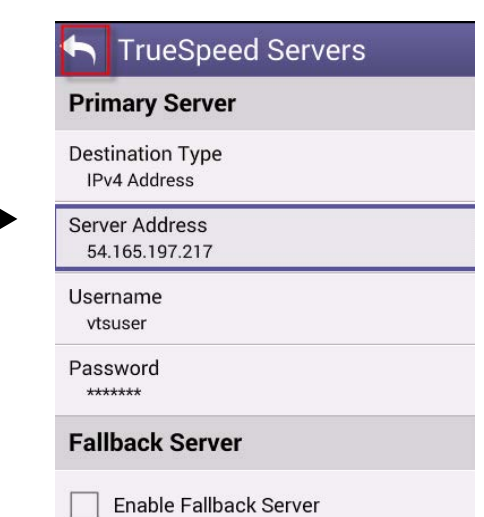

# Start the TrueSpeed Test

 Launch the TrueSpeed test by clicking on the Start button

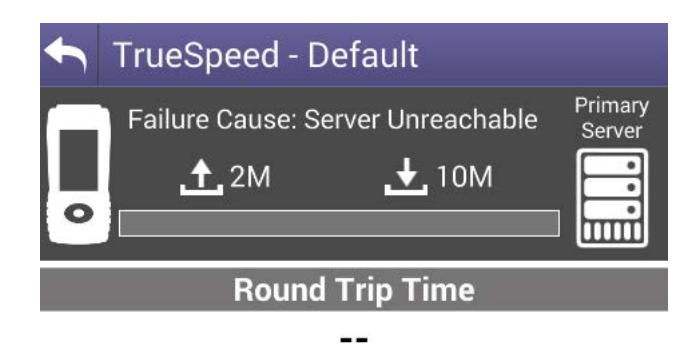

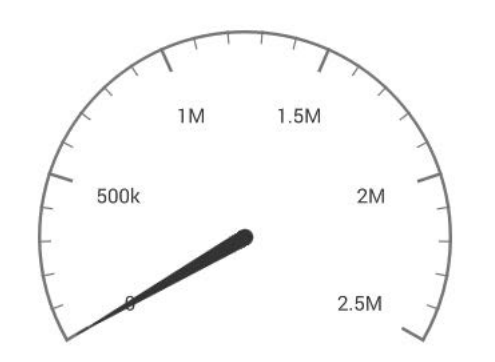

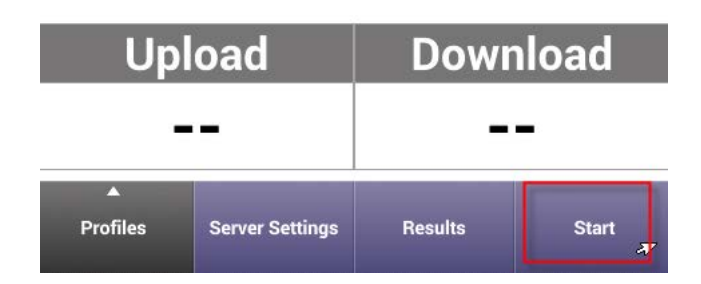

 If everything is configured correctly, the Measuring MSS and RTT screens (only RTT is shown)

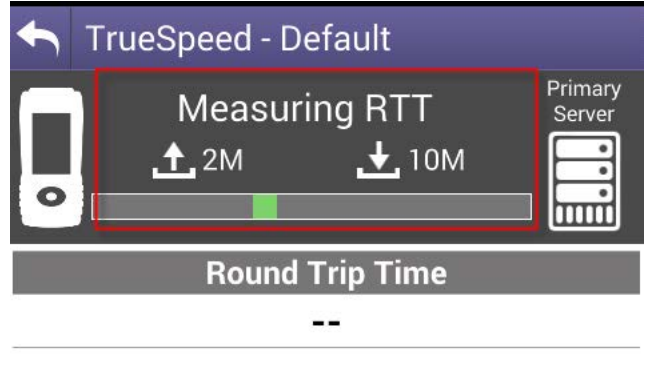

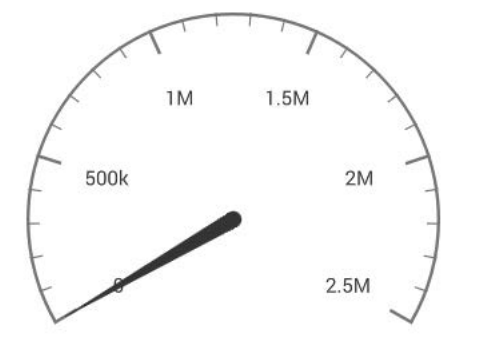

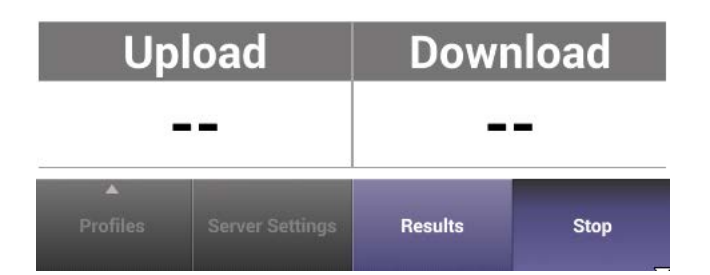

#### **Upload and Download Throughput Test Execution**

- First the Upload test occurs
- Real-time throughput meter is displayed during the test
- Also note that the baseline RTT is shown (as measured in previous step

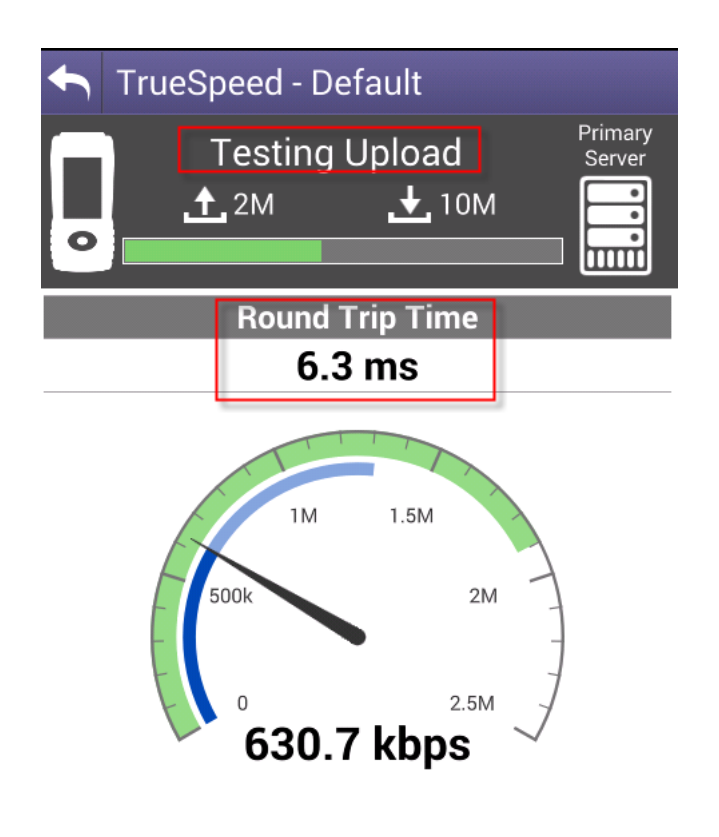

- The Upload speed achieved is displayed
- Then the Download test occurs
- Real-time throughput meter is also displayed during the test

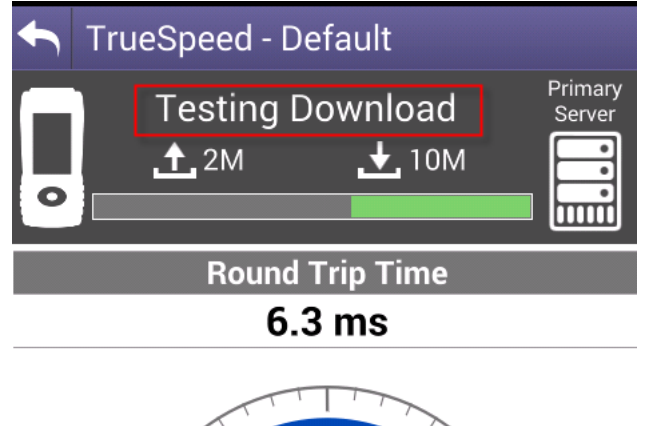

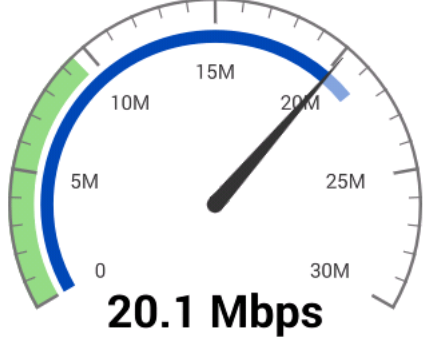

| Upload | Download |
|--------|----------|
| 0.7M   |          |

#### **Download Test Completion and Detailed Test Results**

- After the download test completes, both the Upload and Download speed are shown in the summary
- Click on **Results** to see details

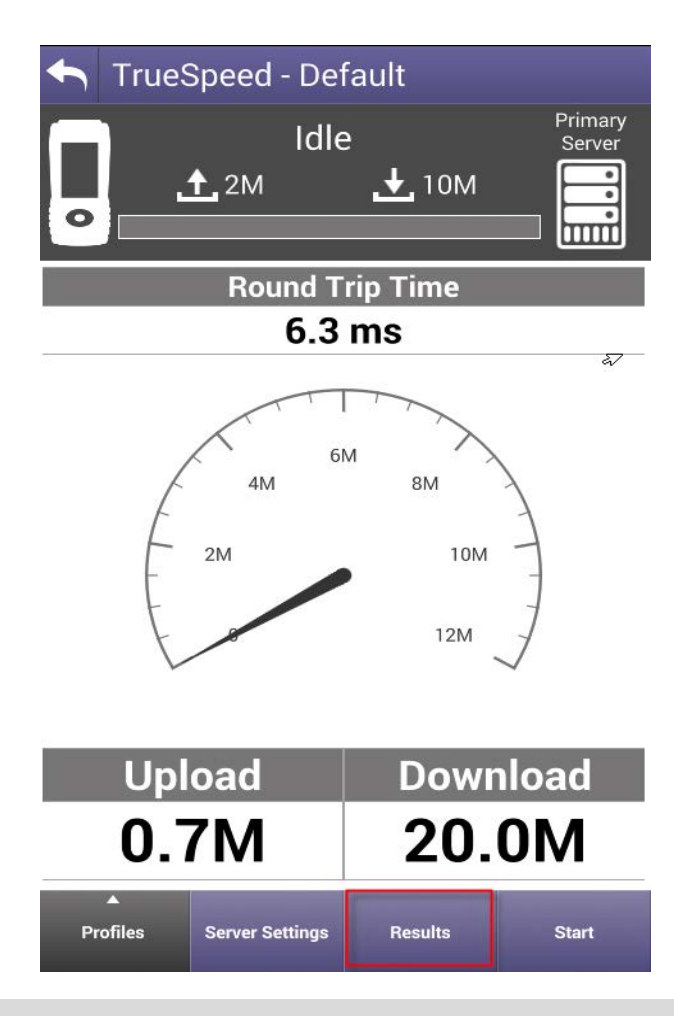

- The Detailed Results show TCP Efficiency which is an indication of the impact of TCP retransmissions / packet loss (100% = no loss)
- Notice that the Server IP / TCP Port, baseline RTT, and TCP MSS (payload size) are also shown

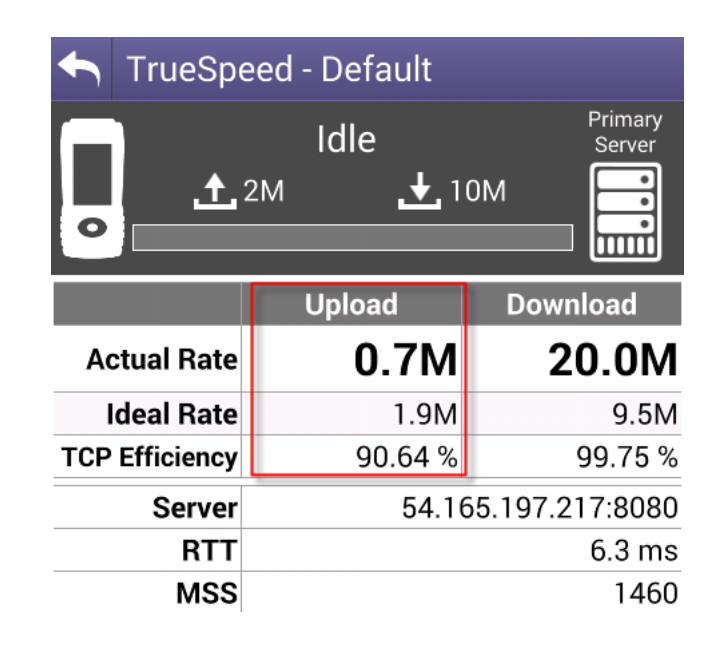

# **Run Another TrueSpeed Test**

 After the test completes, another test can be executed by clicking on Profiles

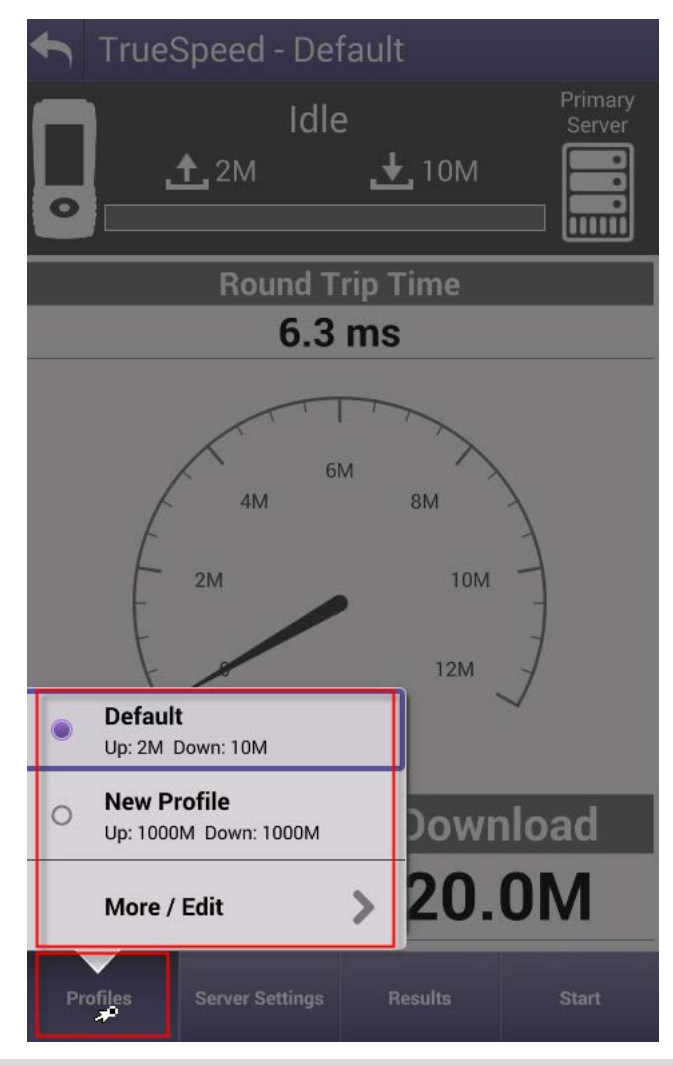

VIAVI

#### Final Notes

 All test results are stored as PDF files on the VNF server

11

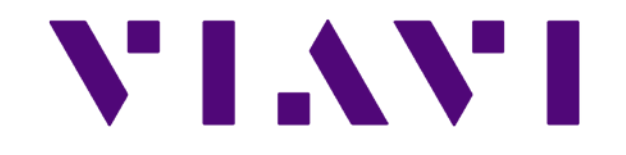